# SCUOLA SECONDARIA 1° GRADO "Don Milani uno"

### Istruzioni per l'inserimento dei giudizi di religione portale Argo Scrutinioweb

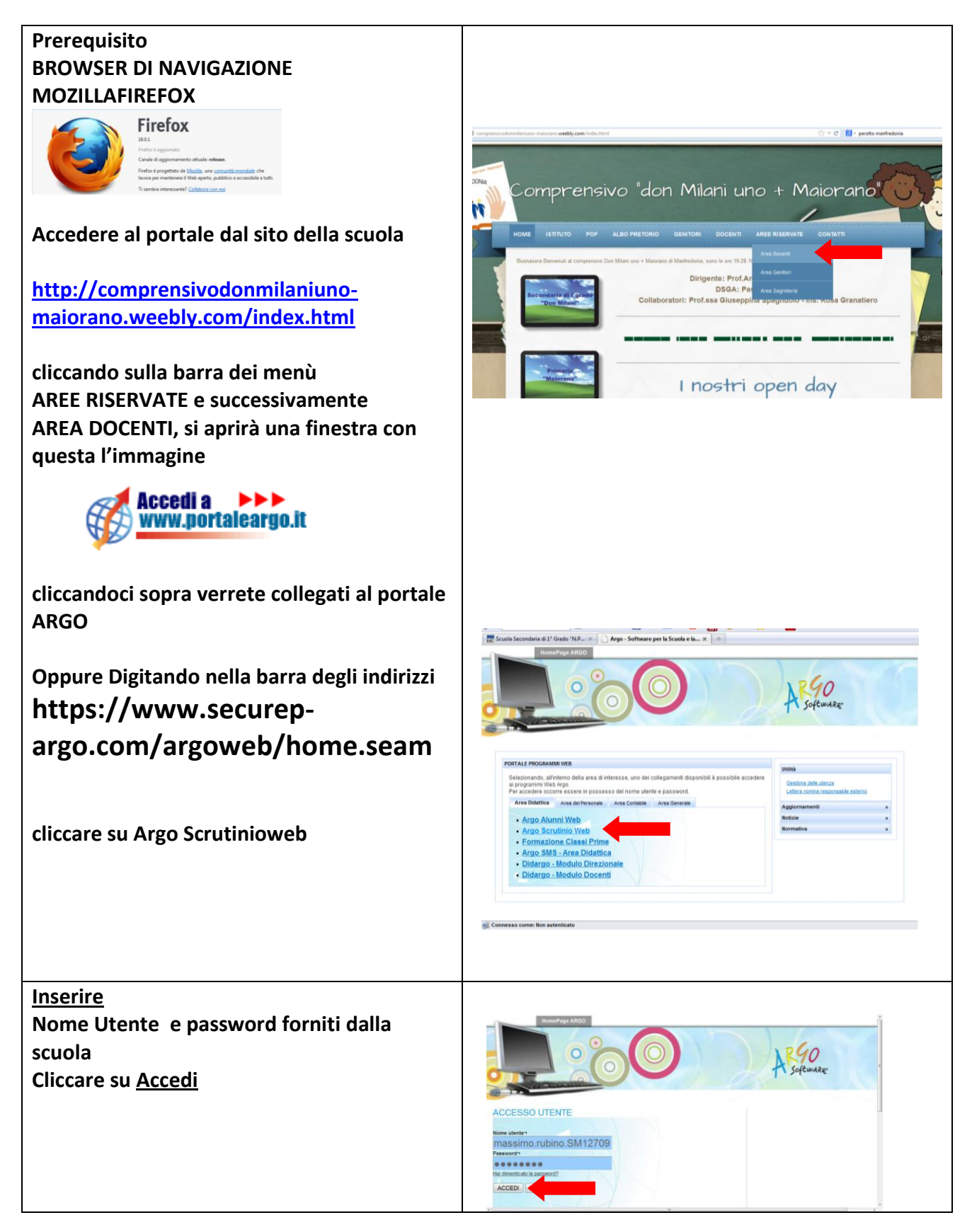

## SCUOLA SECONDARIA 1° GRADO "Don Milani uno"

#### Istruzioni per l'inserimento dei giudizi di religione portale Argo Scrutinioweb

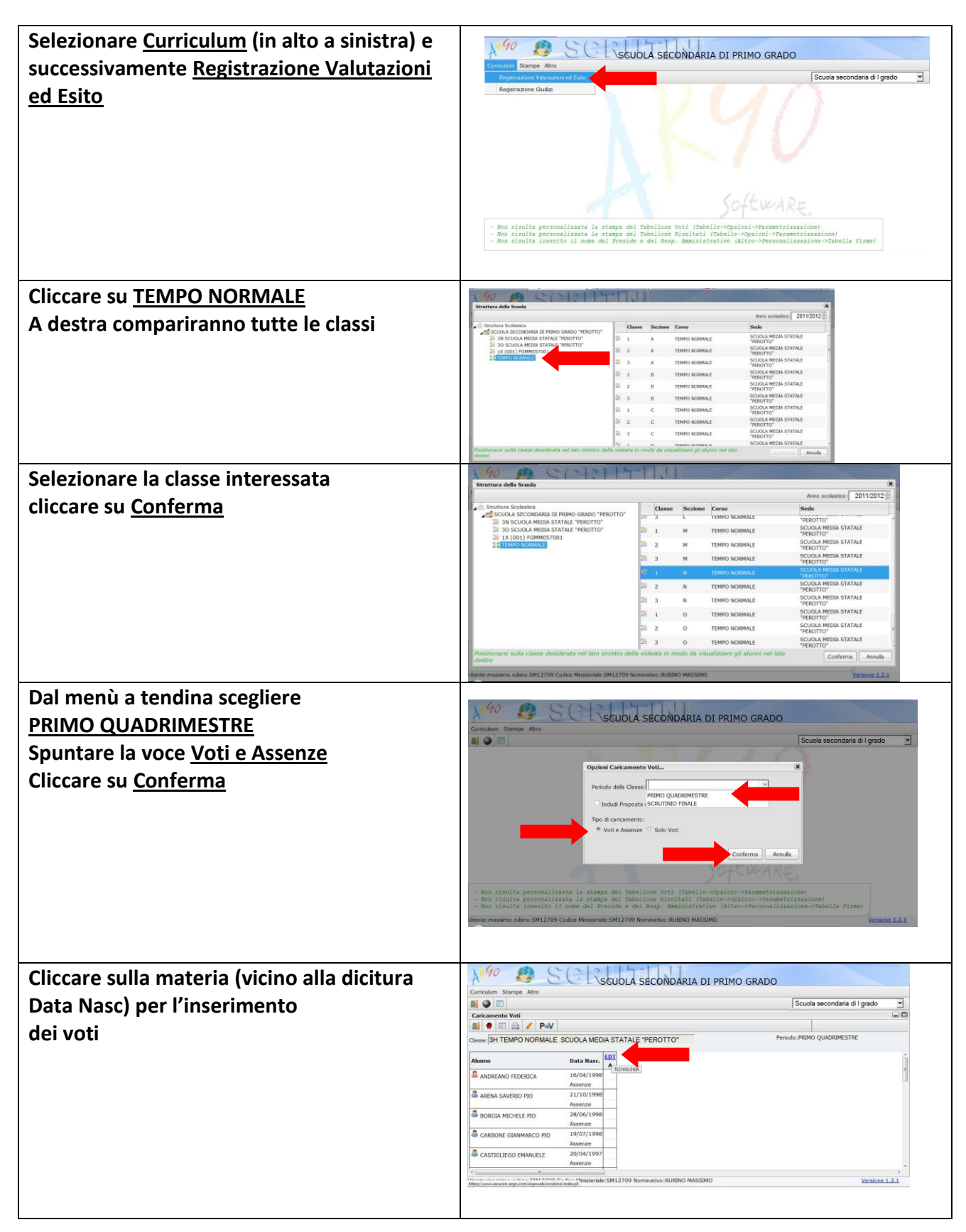

## SCUOLA SECONDARIA 1° GRADO "Don Milani uno"

### Istruzioni per l'inserimento dei giudizi di religione portale Argo Scrutinioweb

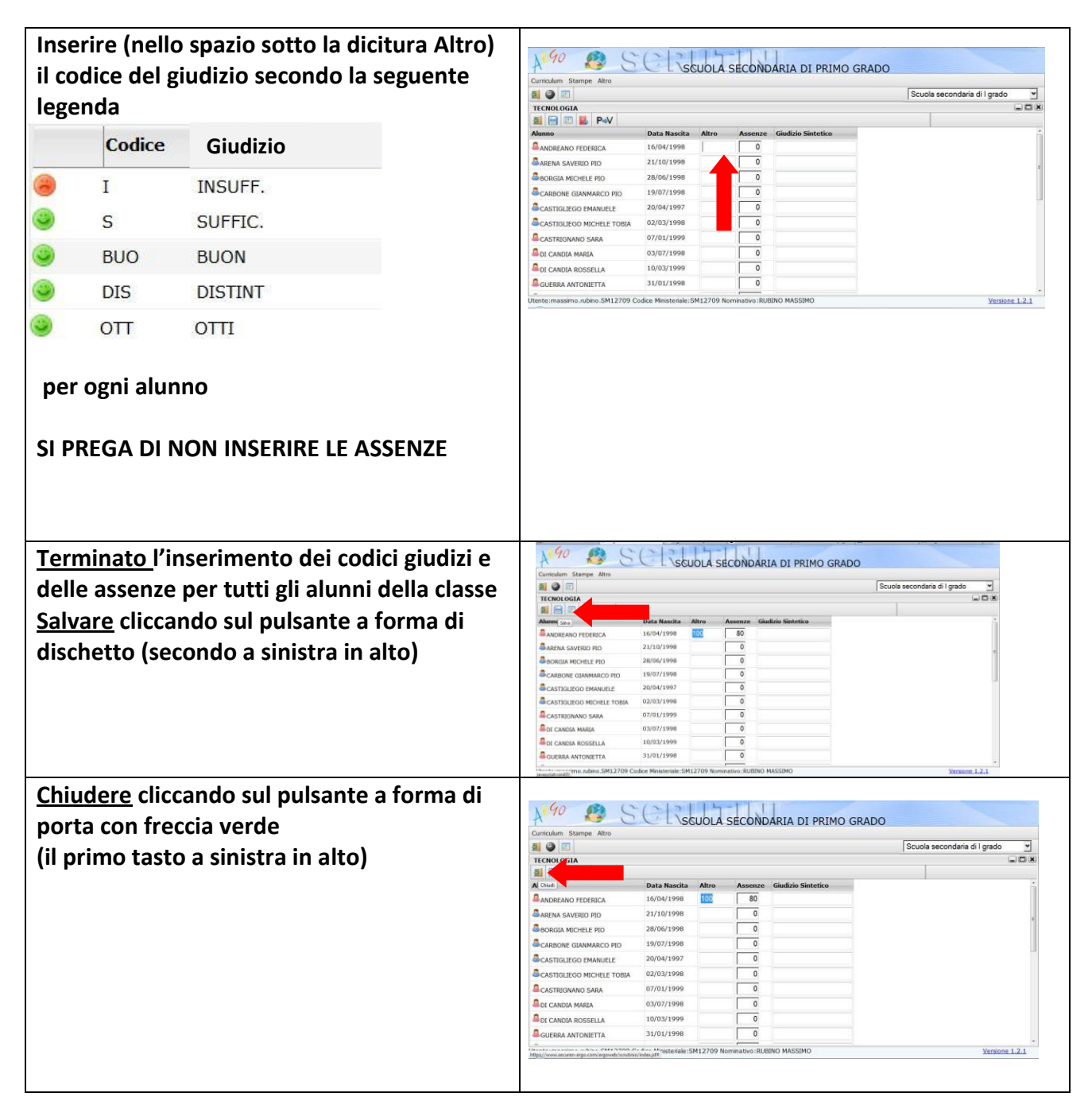